**Rövid útmutató** 00825-0218-4420, GC változat 2019. Március

## Smart Wireless Gateway 1420

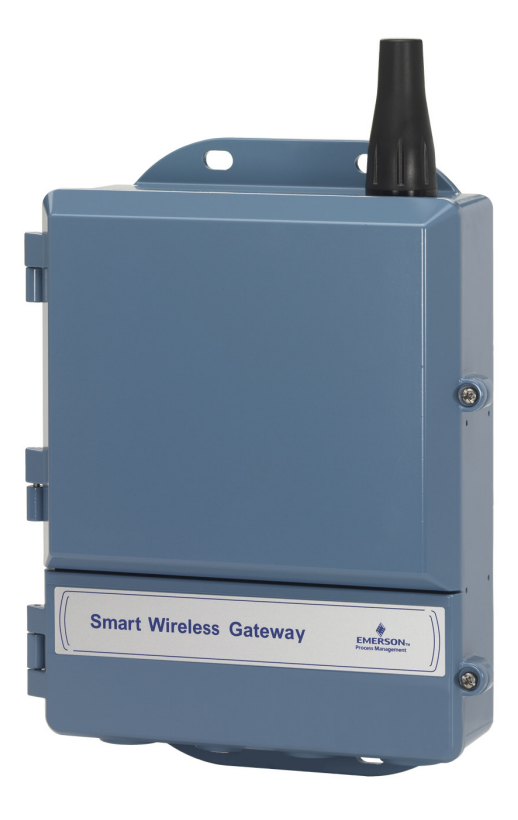

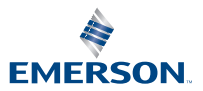

## MEGJEGYZÉS

Ez az útmutató a Smart vezeték nélküli gatewayhez nyújt általános útmutatást. A diagnosztikára, karbantartásra, szervizre és a hibakeresésre nem tér ki. További utasítások és információk a Smart vezeték nélküli gateway kézikönyvében (iratszám: 00809-0200-4420) találhatók. A kézikönyv és a jelen Rövid útmutató elektronikus formában is elérhető a www.emersonprocess.com címen.

## A FIGYELEM!

#### A robbanások halálos vagy súlyos sérüléshez vezethetnek.

Robbanásveszélyes helyen ez az eszköz csak a vonatkozó helyi, országos és nemzetközi szabványoknak, rendeleteknek és gyakorlatnak megfelelően telepíthető. A biztonságos telepítésre érvényes esetleges korlátozások a Terméktanúsítványok című részben tanulmányozhatók át.

A vezetékekhez és a sorkapcsokhoz ne érjen hozzá. A vezetékekben esetlegesen jelen lévő magasfeszültség áramütést okozhat. Ez a készülék megfelel az FCC (Amerikai Szövetségi Távközlési Bizottság) szabályzata 15. szakaszában foglaltaknak. A készülék működtetése a következő feltételekhez van kötve: A készülék nem okozhat káros interferenciát. A készüléknek fogadnia kell tudni bármely, a készüléket érő interferenciát, beleértve a működési zavarokat okozó interferenciát is. A készüléket úgy kell felszerelni, hogy antennájának 20 cm-es körzetén belül ne legyen személy.

| Tartalom                                            |
|-----------------------------------------------------|
| Vezeték nélküli berendezésekre vonatkozó szempontok |
| Általános tudnivalók                                |
| Első csatlakoztatás és konfigurálás5                |
| Fizikai telepítés10                                 |
| Csatlakozás a gazdarendszerhez15                    |
| Szoftvertelepítés (opcionális)16                    |
| Működés ellenőrzése                                 |
| Terméktanúsítványok 18                              |

# Vezeték nélküli berendezésekre vonatkozó szempontok

## Bekapcsolási sorrend

Ne helyezze üzembe a terepi eszközök tápegységét a Smart vezeték nélküli gateway előzetes beszerelése és és megfelelő működése előtt. A vezeték nélküli terepi berendezéseket a gatewaytől való távolságuk sorrendjében kell bekapcsolni, a legközelebbivel kezdve. Így a hálózat telepítése egyszerűbbé és gyorsabbá válik.

## Az antenna helyzete

Az antennát függőlegesen kell elhelyezni, legalább 1 m-re (3 láb) minden nagyméretű szerkezettől, épülettől vagy vezető felülettől, hogy biztosítható legyen az eszközök közötti zavartalan kommunikáció.

## Felszerelési magasság

Az optimális vezeték nélküli lefedettség elérése érdekében a gateway vagy a terepi antenna ideális felszerelési magassága 4,6–7,6 m-rel (15–25 láb) a talaj felett vagy 2 m-rel (6 láb) a terepi akadály vagy nagyobb létesítmény felett.

## Gateway redundanciával

Ha a vezeték nélküli gatewayt redundanciával rendelték (a gateway redundanciakódja: RD), olvassa el a D függeléket a Smart vezeték nélküli Gateway kézikönyvében (dokumentumszám: 00809-0200-4420) a részletes telepítési utasításokért.

## Általános tudnivalók

## A számítógéppel kapcsolatos követelmények

Operációs rendszer (csak opcionális szoftver)

- Microsoft<sup>®</sup> Windows<sup>™</sup> XP Professional, 3-as szervizcsomag
- Windows Server 2003, 2-es szervizcsomag
- Windows Server 2003 R2, 2-es szervizcsomag
- Windows Server 2008 (Standard Edition), 2-es szervizcsomag
- Windows Server 2008 R2 Standard Edition, 1-es szervizcsomag
- Windows 7 Professional, 1-es szervizcsomag
- Windows 7 Enterprise, 1-es szervizcsomag

#### Alkalmazások

- Internet Explorer<sup>®</sup> 6.0 vagy újabb
- Mozilla Firefox<sup>®</sup> 1.5 vagy újabb
- .Net Framework 2.0 (csak OPC proxy számára)

Merevlemez szabad terület

- AMS® Wireless Configurator: 1,5 GB
- Gateway telepítő CD: 250 MB

## 1. lépés: Első csatlakoztatás és konfigurálás

## a DeltaV<sup>™</sup> részére előkészítve

Amennyiben a gatewayt DeltaV részére előkészítve rendelte meg (adat protokoll kód: 5), akkor kezdje az 1. lépés: Első csatlakoztatás és konfigurálás lépéssel: Végezze el a 2. lépés: Fizikai telepítés lépést, majd csatlakoztassa a gatewayt a DeltaV 10.3-hoz vagy egy újabb vezérlő hálózathoz.

## Első csatlakoztatás és konfigurálás

A Smart vezeték nélküli gateway konfigurálásához helyi kapcsolatot kell létrehozni a PC/Laptop és a gateway között.

## A gateway tápellátása

A gateway tápellátásához egy (névlegesen) 24 voltos egyenáramú, legalább 250 milliamperes feszültségforrást kell csatlakoztatni a tápfeszültség-sorkapcsokra.

#### 1. ábra A gateway sorkapocs rajza

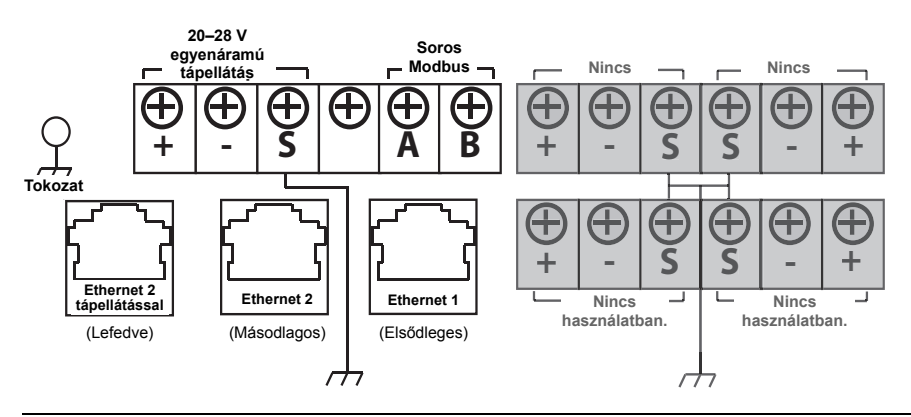

## Kapcsolat létrehozása

#### Megjegyzés

Windows 7 PC csatlakoztatására vonatkozóan lásd a megjegyzéseket a műszaki jegyzetekben (dokumentumszám: 00840-0900-4420).

 Csatlakoztassa a PC-t/laptopot a gatewayen található Ethernet 1 (elsődleges) aljzathoz.

#### 2. ábra Gateway PC/laptop csatlakozás ábrázolása

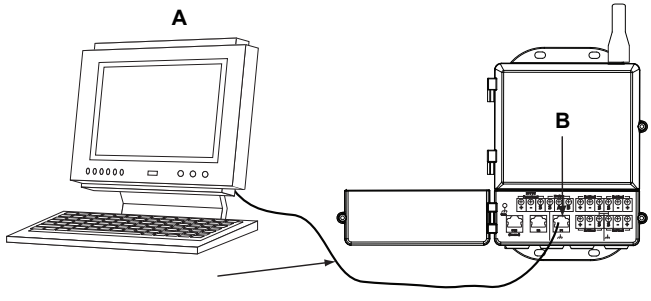

#### A. PC/laptop B. Ethernet 1 aljzat

## A FIGYELEM!

Ne csatlakozzon az elektromos táplálásra is alkalmas Ethernet 2 (fedett) aljzaton keresztül. Ez a port feszültség alatt van, és károsíthatja a PC-t/laptopot.

- 2. A PC/laptop beállításait kezdje itt: Start>Settings>Network Connections (Start>Beállítások>Hálózati csatlakozások).
  - a. Jelölje ki: Helyi területi csatlakozás.
  - b. Kattintson a jobb egérgombbal a **Properties** (Tulajdonságok) kiválasztásához.
  - c. Válassza ki az Internet Protocol (TCP/IP) (Internetprotokoll [TCP/IP]) lehetőséget, majd kattintson a Properties (Tulajdonságok) gombra.

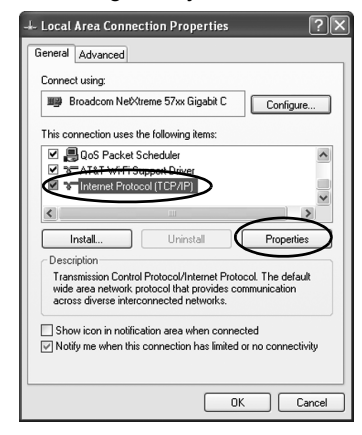

#### Megjegyzés

Ha a PC/laptop egy másik hálózatról származik, jegyezze fel a jelenlegi IP-címet és a többi beállítást, hogy a PC-t/laptopot a gateway beállítását követően visszaállíthassa az eredeti hálózatra. d. Válassza a Use the following IP address (A következő IP-cím használata) gombot.

| Internet Protocol (TCP/IP) Prop                                                                               | perties ?×                                                                   |
|----------------------------------------------------------------------------------------------------|------------------------------------------------------------------------------|
| General                                                                                                    |                                                                              |
| You can get IP settings assigned au<br>this capability. Otherwise, you need t<br>the appropriate IP settings. | tomatically if your network supports<br>o ask your network administrator for |
| O Obtain an IP address automation                                                                             | ally                                                                         |
| Use the following IP address:                                                                                 |                                                                              |
| IP address:                                                                                                   | 192.168.1.12                                                                 |
| Subnet mask:                                                                                                  | 255 . 255 . 255 . 0                                                          |
| Default gateway:                                                                                              |                                                                              |
| Obtain DNS server address aut                                                                                 | omatically                                                                   |
| <ul> <li>Use the following DNS server a</li> </ul>                                                            | iddresses:                                                                   |
| Preferred DNS server:                                                                                         |                                                                              |
| Alternate DNS server:                                                                                         |                                                                              |
|                                                                                                    | Advanced                                                                     |
|                                                                                                    | OK Cancel                                                                    |

- e. Gépelje be a 192.168.1.12 értéket az IP address (IP-cím) mezőbe.
- f. Állítsa az Subnet mask (Alhálózati maszk) lehetőséget 255.255.255.0 értékre.
- g. Válassza ki az Internet Protocol (TCP/IP) (Internetprotokoll [TCP/IP]) lehetőséget, majd kattintson az **OK** gombra.
- h. A Local Area Connection Properties (Helyi területi csatlakozás) ablakban válassza ki az **OK** gombot.

#### Megjegyzés

A gateway másodlagos Ethernet 2. portjához történő csatlakozás esetén ettől eltérő hálózati beállítások szükségesek. További hálózati beállításokkal kapcsolatban lásd az 1. táblázatot.

#### 1. táblázat. Alapértelmezett IP-címek

|                                            | Gateway      | PC/laptop    |
|--------------------------------------------|--------------|--------------|
| Ethernet 1                                 | 192.168.1.10 | 192.168.1.12 |
| Ethernet 2                                 | 192.168.2.10 | 192.168.2.12 |
| Ethernet 1 (DeltaV részére<br>előkészítve) | 10.5.255.254 | 10.5.255.200 |
| Ethernet 2 (DeltaV részére<br>előkészítve) | 10.9.255.254 | 10.9.255.200 |

#### 2. táblázat. Alhálózati beállítások

| Alhálózati maszk |               |
|------------------|---------------|
| Alapértelmezés   | 255.255.255.0 |
| DeltaV           | 255.254.0.0   |

- 3. Proxyk kikapcsolása.
  - Nyisson meg egy hagyományos webböngészőt (Internet Explorer, Mozilla Firefox vagy egyéb).
  - kövesse a Tools>Internet Options>Connections>LAN Settings (Eszközök>Internet beállítások>Csatlakozások>LAN beállítások) útvonalat.

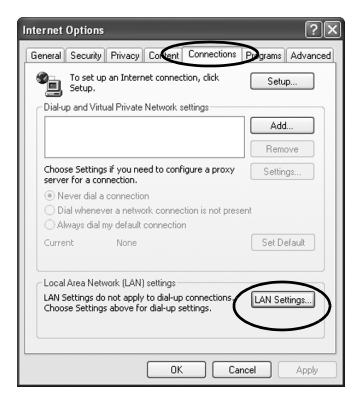

 c. Távolítsa el a kijelölést a Proxy Server (proxykiszolgáló) alatti négyzetből.

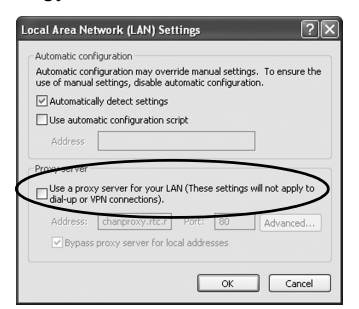

## Konfigurálja a Smart vezeték nélküli gatewayt

A gateway kezdeti konfigurációjának elvégzéséhez:

- Lépjen be a gateway alapértelmezett (default) weboldalára https://192.168.1.10.
  - a. Gépelje be az admin szót a User name (Felhasználónév) mezőbe.
  - b. A Password (Jelszó) mezőben állítsa be a default (alapértelmezett) lehetőséget.

#### 3. ábra Gateway bejelentkezési képernyő

| Unlock?                                                      |                                                                                  |
|--------------------------------------------------------------|----------------------------------------------------------------------------------|
| Please enter your password                                   | to unlock this section.                                                          |
| Username                                                     |                                                                                  |
| Password                                                     |                                                                                  |
| Do not attempt to log on un<br>will be prosecuted to the ful | less you are an authorized user. Unauthorized access<br>llest extent of the law. |
| Login                                                        |                                                                                  |
|                                                              |                                                                                  |

- A Network Settings (Hálózati beállítások) oldalra történő belépéshez kövesse a System Settings>Gateway>Ethernet Communication (Rendszer beállítások>Gateway>Ethernet kommunikáció) útvonalat.
  - a. Konfiguráljon egy statikus IP-címet (IP Address), vagy állítsa be a DHCP-t, és írjon be egy Gazdagépnevet (Hostname).
  - Indítsa újra az alkalmazást a System Settings (Rendszer-beállítások)>Gateway>Backup And Restore (Biztonsági mentés és tárolás)>Restart App (Alkalmazás újraindítása) lehetőségekkel.
- 3. Válassza le a tápfeszültséget és az Ethernet-kapcsolatot a gatewayről.

| Note         Note         Option         Space (additional state)           Control         Primary Interface (Port 1)         Secondary Interface (Port 2)           Control         Primary Interface (Port 1)         Secondary Interface (Port 2)           Control         Primary Interface (Port 1)         Secondary Interface (Port 2)           Control         Primary Interface (Port 1)         Secondary Interface (Port 2)           Control         Primary Interface (Port 1)         Secondary Interface (Port 2)           Control         Primary Interface (Port 1)         Secondary Interface (Port 2)           Primary Interface (Port 1)         Secondary Interface (Port 2)         Secondary Interface (Port 2)           Primary Interface (Port 1)         Secondary Interface (Port 2)         Secondary Interface (Port 2)           Primary Interface (Port 1)         Secondary Interface (Port 2)         Secondary Interface (Port 2)           Control         Primary Interface (Port 1)         Secondary Interface (Port 2)           Protocols         Primary Interface (Port 1)         Secondary Interface (Port 2)           Donain Hame         Primary (Port 2)         Primary Interface (Port 2)           Secondary Interface (Port 2)         Secondary Interface (Port 2)         Primary Interface (Port 2)           Control         Interface (Port 2)         Secondary Int                                                                                                    | EMERSON.                          | Version: 4.1.6            | Gateway        |                                     |                                                 | admin About Help Logout           |
|----------------------------------------------------------------------------------------------------|-----------------------------------|---------------------------|----------------|-------------------------------------|-------------------------------------------------|-----------------------------------|
| Area Careany<br>Careany<br>Careany | http://withartgw/<br>192.168.1.10 | Home                      | Devices S      | lystem Settings                     |                                                 | + Network Information             |
| Service       Beneric Communication         Private The service       Service The order of the order of the service of the service of the ser                                                                                                    | System Settings >> Gar            | iteway >> Ethemet Communi | ication        |                                     |                                                 |                                   |
| <form>         American         Berne concent         Berne concent         Ber</form>                                                                                                    |                                   |                           |                |                                     |                                                 |                                   |
| Window       Primer Hormwunkasten         Window       State Anderse Konneutick         Window       State Anderse Konneutick                                                                                                    |                                   |                           |                |                                     |                                                 |                                   |
| Original Sector Sector Sect                                                                                                    |                                   | lore.1                    | Ethern         | net Communication                   |                                                 |                                   |
| * Section and Address incommendation       * Section and Address incommendation         * Section and Number on DUCP section       * Section and Number on DUCP section         * Section and Number on DUCP section       * Section and Number on DUCP section         * Notoria       * Section and Number on DUCP section         * Restore       * Section and Number on DUCP section         * Restore       * Section and Number on DUCP section         * Restore       * Section and Number on DUCP section         * Restore       * Section and Number on DUCP section         * Restore       * Section and Number on DUCP section         * Restore       * Section and Number on DUCP section         * Restore       * Section and Number on DUCP section         * Restore       * Section and Number on DUCP section         * Restore       * Section and Number on DUCP section         * Restore       * Section and Number on DUCP section         * Section and Number on DUCP section       * Section and Number on DUCP section         * Section and Number on DUCP section       * Section and Number on DUCP section         * Section and Number on DUCP section       * Section and Number on DUCP section         * Section and Number on DUCP section       * Section and Number on DUCP section         * Section and Number on DUCP section and Numer on DUCP section       * Section and Number                                                                                                    |                                   |                           | Prima          | ary Interface [Port 1]              | Secondary Interface [                           | Port 2]                           |
| <ul> <li>Berner Berner Berner</li></ul>                                                                                                    |                                   | inication                 |                |                                     |                                                 |                                   |
| Average     0. Oldi at the Baddes for a BHCP server     0. Oldi at the Baddes for a BHCP server     0. Oldi at the Baddes for a BHCP server       Organy     Oldi at the Baddes for a BHCP server     0. Oldi at the Baddes for a BHCP server       Organy     Oldi at the Baddes for a BHCP server     0. Oldi at the Baddes for a BHCP server       Network     Ind Finany Host Name     0. Oldi at the Baddes for a BHCP server       Vectors     Ind Finany Host Name     0. Oldi at the Baddes for a BHCP server       Organy     Oldi at the Baddes for a BHCP server     0. Oldi at the Baddes for a BHCP server       Protocols     Ind Finany Host Name     0. Oldi at the Baddes for a BHCP server       Organy     Organia     0. Oldi at the Baddes for a BHCP server       Ind Finany Host Name     0. Oldi at the Baddes for a BHCP server     0. Oldi at the Baddes for a BHCP server       Vectors     Ind Finany Host Name     0. Oldi at the Baddes for a BHCP server       Ind Hame     Organia Hame     0. Oldi at the Baddes for a BHCP server       Ind Alta at Baddes for a BHCP server     Ind Hame     0. Oldi at the Baddes for a BHCP server       Ind Alta at Baddes for a BHCP server     Ind Hame     0. Oldi at the Baddes for a BHCP server       Ind Alta at Baddes for a BHCP server     Ind Hame     0. Oldi at the Baddes for a BHCP server       Ind Alta at Baddes for a BHCP server     Ind Hame     0. Oldi at the Baddes for a BHCP server                                                                                                    |                                   |                           | Spe            | cify an IP address (recommended)    | Specify an IP address (recom                    | imended)                          |
| Windle Standard States     Image: State States     Image: States     Image: States <th></th> <th></th> <th>0.000</th> <th>Obtain Domain Name from DHCP Server</th> <th>Obtain Domain Name fr</th> <th>om DHCP Server</th>                                                                                                    |                                   |                           | 0.000          | Obtain Domain Name from DHCP Server | Obtain Domain Name fr                           | om DHCP Server                    |
| Weiterson     0.22.55.058.72.0     Hericoc Physical Address to 50.057.10       Network     Image: Control in the Physical Address to 50.057.10     Full Nitrany Host Name       Image: Control in the Physical Address to 50.057.10     Image: Control in the Physical Address to 50.057.10       Bernow     Image: Control in the Physical Address to 50.057.10       Image: Control in the Physical Address to 50.057.10     Image: Control in the Physical Address to 50.057.10       Image: Control in the Physical Address to 50.057.10     Image: Control in the Physical Address to 50.057.10                                                                                                    |                                   |                           | Interfac       | ce Physical Address                 | Enable Port                                     |                                   |
| Network     Polocods       Brance     windry       Brance     windry       Brance     Brance       Brance     Brance       Brance     Brance       Brance     Brance       Brance     Brance       Brance     Brance       Brance     Brance       Brance     Brance       Brance     Brance       Brance     Brance       Brance     Brance                                                                                                    |                                   |                           | 00:26:1        | 16:0B:87:E0                         | Interface Physical Address<br>00:26:16:08:87:E1 |                                   |
| Potocos Uters  Potocos Description  Potocos Description  Potocos Potocos Potoc                                                                                                    |                                   |                           | Full Pri       | imary Host Name                     | Full Secondary Host Name                        |                                   |
| Were     Horis     Horis       Image: State State     Domain Hane     Domain Hane       Image: Domain Hane     Domain Hane     Domain Hane       Image: Domain Hane     Domain Hane     Domain Hane       Image: Domain Hane     Domain Hane     Domain Hane       Image: Domain Hane     Domain Hane     Domain Hane       Image: Domain Hane     Domain Hane     Domain Hane       Image: Domain Hane     Image: Domain Hane     Domain Hane       Image: Domain Hane     Image: Domain Hane     Image: Domain Hane       Image: Domain Hane     Image: Domain Hane     Image: Domain Hane       Image: Domain Hane     Image: Domain Hane     Image: Domain Hane       Image: Domain Hane     Image: Domain Hane     Image: Domain Hane       Image: Domain Hane     Image: Domain Hane     Image: Domain Hane       Image: Domain Hane     Image: Domain Hane     Image: Domain Hane       Image: Domain Hane     Image: Domain Hane     Image: Domain Hane       Image: Domain Hane     Image: Domain Hane     Image: Domain Hane       Image: Domain Hane     Image: Domain Hane     Image: Domain Hane       Image: Domain Hane     Image: Domain Hane     Image: Domain Hane       Image: Domain Hane     Image: Domain Hane     Image: Domain Hane       Image: Domain Hane     Image: Domain Hane<                                                                                                    |                                   |                           | wiha           | rtgw                                | -                                               |                                   |
| USerS  VMC SOLD OPTIMIZATING ADD" INC.                                                                                                    |                                   |                           | Host N         | lame                                | Host Name                                       |                                   |
| Opmain Hame     Opmain Hame       IP Address     IP Address       192 160 1.10     IP 25 25 25 25 0       Cathering     General       192 160 1.1     General                                                                                                    |                                   |                           | wihartg        | ju                                  |                                                 |                                   |
| IP Address         IP Address           192.163.10         ID 2163.210           Net Mask         ID 2163.210           Genrary         ID 2163.110           Swe Changes         Cannot                                                                                                    |                                   |                           | Domain         | n Name                              | Domain Name                                     |                                   |
| P Advess         IP Advess           192 109 11         IP To 100           55 55 52 55 0         E5 525 25 0           Gateway         Gateway           To 2 100 11         Gateway           To 2 100 11         Gateway           To 2 100 11         Gateway           To 2 100 11         Gateway           To 2 100 11         Gateway           To 2 100 11         Gateway           To 2 100 11         Gateway           To 2 100 11         Gateway           To 2 100 11         Gateway                                                                                                    |                                   |                           |                |                                     |                                                 |                                   |
| IP2 164 10         IP2 164 2.0           Not 5 505.00         Cancel                                                                                                    |                                   |                           | IP Add         | iress                               | IP Address                                      |                                   |
| Note:         Social:         Social:         Note:         Addres:         Market State:         Market State:         Market Stat                                                                                                    |                                   |                           | 192.16         | j8.1.10                             | 192.168.2.10                                    |                                   |
| 255 555 255 0         255 255 255 0           Gateway         Gateway           192 193 11         Cancel           Size Changes         Cancel                                                                                                    |                                   |                           | Net Ma         | ask                                 | Net Mask                                        |                                   |
| Outerray         Outerray           122:109.11                                                                                                    |                                   |                           | 255.25         | 35.255.0                            | 255.255.255.0                                   |                                   |
| Visit         Source Changes         Cancel           Answer, Model         Source Damages         Cancel           Answer, Model         Source Damages         Presses, Trans. Concel           Answer, Model         Source Damages         Presses, Trans. Concel                                                                                                    |                                   |                           | Gatewa         | ay                                  | Gateway                                         |                                   |
| Save Charges         Cancel           ************************************                                                                                                    |                                   |                           | 192.16         | 38.1.1                              |                                                 |                                   |
| Sine Charges         Cancel           ************************************                                                                                                    |                                   |                           |                |                                     |                                                 |                                   |
| HOME   SCHOOLS   SCHOOLS   ACCUT   HEP Feedball, Term Styles (Instance) & Regis Reversed<br>Control on Regis Reversed<br>Control on Regis Reversed<br>Control on Regis Reversed<br>Control on Regis Reversed<br>Control on Regis Reversed<br>Control on Reversed<br>Control on                                                                                                    |                                   |                           |                | Save Changes                        | Cancel                                          |                                   |
| NOVE   DOUCE   DISTRIBUTINGS   ADUT   HEP Press                                                                                                    |                                   |                           |                |                                     | Cancer                                          |                                   |
| #         Post (         Dock(d) (         Post(d) (         Post(d) (                                                                                                    |                                   |                           |                |                                     |                                                 |                                   |
|                                                                                                    |                                   | OME   DEMCES   SYSTEM     | SETTINGS ABOUT | I HEP                               | Feedu                                           | ack   Terms Of Use   FW Rev 4.5.5 |
|                                                                                                    |                                   |                           |                |                                     |                                                 |                                   |
|                                                                                                    |                                   |                           |                |                                     |                                                 |                                   |

## 2. lépés: Fizikai telepítés

## Szerelés csőre

Szükséges eszközök:

- 51 mm (2 hüvelyk) átmérőjű szerelőcső vagy oszlop
- A gatewayhez mellékelt két darab 7,9 mm-es (5/16 hüvelyk) U csavar
- <sup>1</sup>/<sub>2</sub> hüvelyk méretű dugókulcs

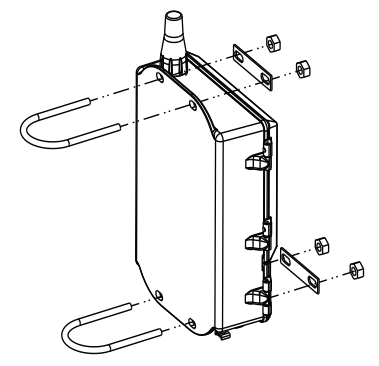

A gateway szerelőcsőre szerelése:

- 1. Helyezze az egyik U csavart a cső köré, majd a gateway tokozatának felső rögzítő furatain és az alátétlemezen keresztül.
- 2. Az U csavar anyáinak meghúzására használjon 1/2 hüvelykes dugókulcsot.
- Ismételje meg a lépéseket a második U csavarnál és az alsó rögzítő furatoknál is.

#### Ajánlott eljárás

Ha a gatewayt 2-es kimeneti kóddal rendelték, csatlakoztasson egy második Ethernet-kábelt a gatewaytől egy megfelelő belső helyiségbe vezetve a későbbi konfigurációs változtatások egyszerűsítéséhez.

## Terepi antenna (opcionális)

A terepi antenna-opciók a vezeték nélküli kapcsolat, a villámcsapás elleni védelem és adott üzemi gyakorlat függvényében számos felszerelési módot tesznek lehetővé.

## A FIGYELEM!

Amikor a terepi antennát a Smart vezeték nélküli gatewayhez felszereli, alkalmazza az ajánlott biztonsági eljárásokat a lezuhanás és a nagyfeszültségű elektromos vezetékekkel való érintkezés elkerülése érdekében.

Szerelje fel a gateway számára a terepi antenna elemeit a helyi és országos elektromos berendezésekre vonatkozó előírásoknak megfelelően, továbbá alakítsa ki az ajánlott gyakorlatnak megfelelően a villámcsapás elleni védelmet.

Felszerelés előtt konzultáljon a helyi villamossági ellenőrrel, szakemberekkel, és a terület üzemvezetőjével.

A Smart vezeték nélküli gateway különszerelt antennája úgy van megtervezve, hogy számos módon fel lehessen szerelni úgy, hogy optimális sugárzási teljesítményt nyújtson, és megfeleljen a helyi rádiófrekvenciára vonatkozó jóváhagyásoknak. A kisugárzott teljesítmény fenntartása és a rádiófrekvenciás szabályok betartása érdekében ne módosítsa a kábel hosszát vagy az antenna típusát.

Amennyiben a terepi antennát nem a jelen útmutató szerint szereli fel, az Emerson Process Management nem vállal felelősséget a vezeték nélküli eszköz megfelelő működéséért és a helyi rádiófrekvenciás szabályoknak való megfelelésért.

A terepiantenna-készlet zárószalagot tartalmaz a túlfeszültség-védelem és az antenna koaxiális kábelcsatlakozásaihoz.

Keressen egy olyan helyet, ahol a terepi antenna optimális sugárzási teljesítményt tud biztosítani. Ideális helyzet: 4,6–7,6 m-rel (15–25 láb) a talaj felett vagy 2 m-rel (6 láb) a terepi akadály vagy nagyobb létesítmény felett. A terepi antenna felszereléséhez kövesse az alábbi lépéseket:

## A WL2/WN2 opció felszerelése (szabadtéri alkalmazás):

- Szerelje fel az antennát egy 4–5 cm (1,5–2 hüvelyk) méretű csőre a mellékelt szerelési anyagok segítségével.
- 2. Csatlakoztassa a túlfeszültség-védelmet közvetlenül a gateway tetejéhez.
- Szerelje fel a földelő érintkezőt, a rögzítő alátétet és a csavaranyát a túlfeszültség-védelem tetejére.
- Csatlakoztassa az antennát a túlfeszültség-védőhöz a mellékelt koaxiális kábel segítségével. Ügyeljen arra, hogy a csepegtető hurok legalább 0,3 m (1 láb) távolságra legyen a túlfeszültség-védelemtől.
- A zárószalaggal tömítse a vezeték nélküli terepi készülék, a kábel és az antenna közötti csatlakozásokat.
- Ügyeljen arra, hogy a szerelőoszlop, a túlfeszültség-védelem és a gateway az országos és helyi elektromos berendezésekre vonatkozó előírásoknak megfelelően legyen földelve.

A koaxiális kábel fennmaradó hosszából 0,3 m (12 hüvelyk) átmérőjű tekercset kell kialakítani.

#### 4. ábra A WL2/WN2 változat felszerelése

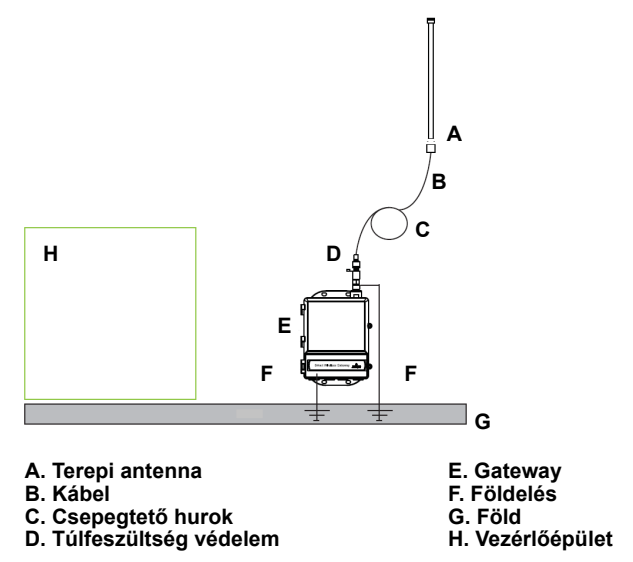

## A WL3/WL4 opció telepítése (beltéri és szabadtéri alkalmazás)

- Szerelje fel az antennát egy 4–5 cm (1,5–2 hüvelyk) átmérőjű csőre a mellékelt szerelési anyagok segítségével.
- 2. Szerelje fel a túlfeszültség-védelmet az épület kijáratának közelében.
- Szerelje fel a földelő érintkezőt, a rögzítő alátétet és a csavaranyát a túlfeszültség-védelem tetejére.
- Csatlakoztassa az antennát a túlfeszültség-védelemhez a mellékelt koaxiális kábel segítségével. Ügyeljen arra, hogy a csepegtető hurok legalább 0,3 m (1 láb) távolságra legyen a túlfeszültség-védelemtől.
- 5. A mellékelt koaxiális kábel segítségével csatlakoztassa a túlfeszültség-védelmet a gatewayhez.
- 6. A zárószalaggal zárja le a gateway, a túlfeszültség-védelem, a kábel és az antenna közötti koaxiális csatlakozásokat.
- Ügyeljen arra, hogy a szerelőoszlop, a túlfeszültség-védelem és a gateway az országos és helyi elektromos berendezésekre vonatkozó előírásoknak megfelelően legyen földelve.

A koaxiális kábel fennmaradó hosszából 0,3 m (12 hüvelyk) átmérőjű tekercseket kell kialakítani.

#### 5. ábra A WL3/WL4 változat telepítése

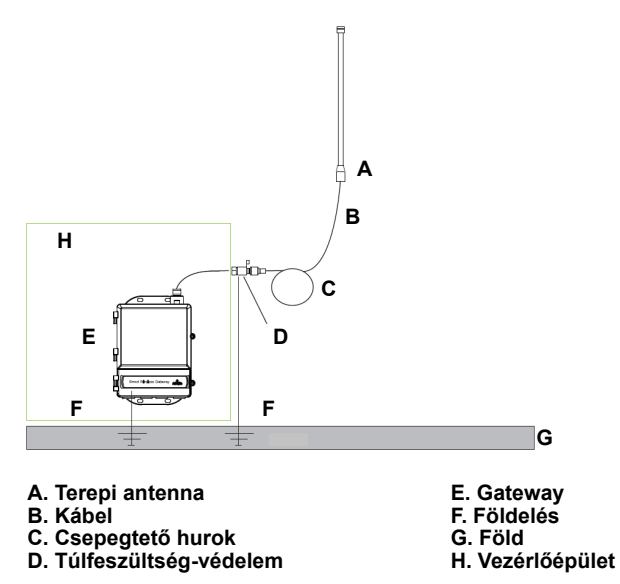

#### Megjegyzés: Biztosítani kell a vízmentességet!

A tereplantenna-készlet zárószalagot tartalmaz a túlfeszültség-védelem, az antenna és a gateway koaxiális kábelcsatlakozásaihoz. A koaxiális csatlakozások lezárására szolgáló zárószalag segítségével biztosítsa a vezeték nélküli terepi hálózat megfelelő működését. A lezárás módja a 6. ábrán látható.

#### 6. ábra A zárószalag alkalmazása a kábelcsatlakozásokon

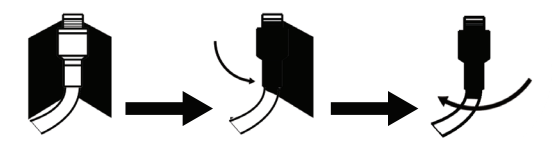

#### 3. táblázat. A terepiantenna-készletek változatai

| Készlet | Antenna                                                            | 1. kábel                      | 2. kábel                        | Túlfeszültség-védelem                                                              |
|---------|--------------------------------------------------------------------|-------------------------------|---------------------------------|------------------------------------------------------------------------------------|
| WL2     | <sup>1</sup> /2 hullámhosszú<br>körsugárzó dipól<br>+6 dB erősítés | 15,2 m-es (50<br>láb) LMR-400 | Nem<br>alkalmazható             | Fejre szerelhető,<br>dugó/aljzat<br>Gázkisülési cső<br>0,5 dB beiktatási veszteség |
| WL3     | <sup>1</sup> /2 hullámhosszú<br>körsugárzó dipól<br>+6 dB erősítés | 9,1 m-es (30<br>láb) LMR-400  | 6,1 m-es<br>(20 láb)<br>LMR-400 | Vezetékes, dugó/dugó<br>Gázkisülési cső<br>0,5 dB beiktatási veszteség             |
| WL4     | <sup>1</sup> /2 hullámhosszú<br>körsugárzó dipól<br>+6 dB erősítés | 12,2 m-es (40<br>láb) LMR-400 | 3,0 m-es<br>(10 láb)<br>LMR-400 | Vezetékes, dugó/dugó<br>Gázkisülési cső<br>0,5 dB beiktatási veszteség             |
| WN2     | <sup>1</sup> /2 hullámhosszú<br>körsugárzó dipól<br>+8 dB erősítés | 7,6 m-es (25<br>láb) LMR-400  | Nem<br>alkalmazható             | Fejre szerelhető,<br>dugó/aljzat<br>Gázkisülési cső<br>0,5 dB beiktatási veszteség |

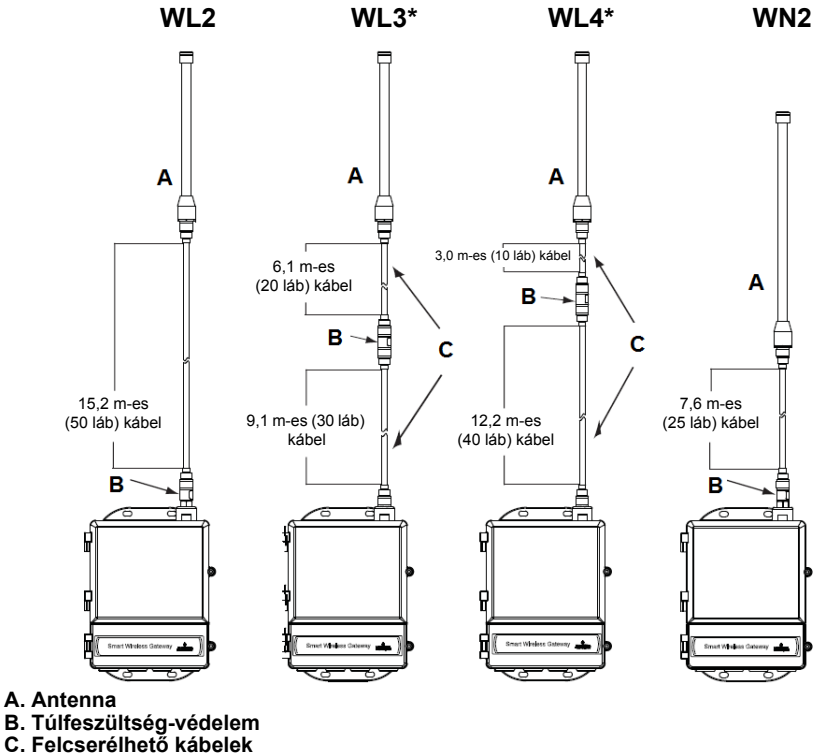

#### Megjegyzés

A WL3 és WL4 különszerelt antennaváltozatoknál az egyszerűbb telepítés érdekében a koaxiális kábelek felcserélhetők.

## 3. lépés: Csatlakozás a gazdarendszerhez

- Kösse a gateway 1. (elsődleges) Ethernet- vagy soros kimenet csatlakozóját a gazdarendszer hálózatára vagy a soros ki-/bemeneti csatlakozóra.
- Soros csatlakozások esetében kösse az A-t az A-ra, a B-t a B-re, és biztosítsa, hogy az összes csatlakozás hibátlan és védett legyen, hogy elkerülje a vezetékcsatlakoztatási problémákat.

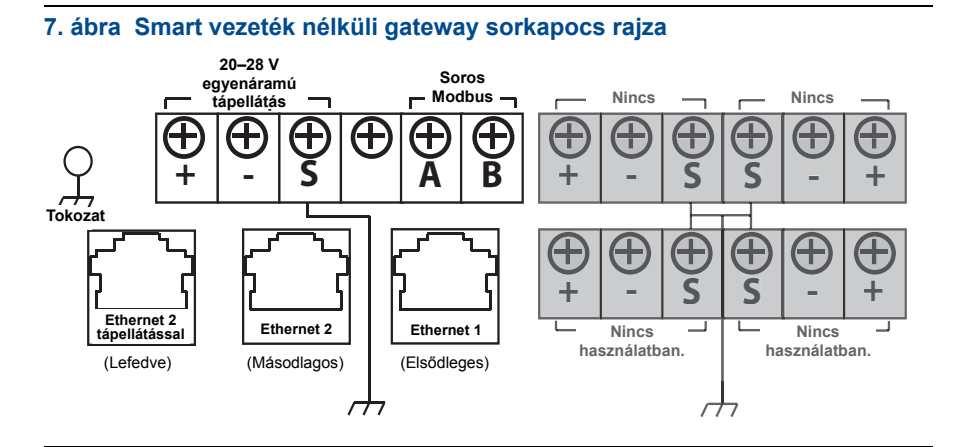

## A FIGYELEM!

A rendszer károsodásának elkerülése érdekében ne csatlakoztassa a Gazdagép rendszert az elektromos táplálásra is alkalmas Ethernet 2 (Fedett) csatlakozóponton keresztül a Smart vezeték nélküli gatewayre.

## Ajánlott eljárás

Az Emerson *Wireless*HART<sup>®</sup> biztonsági irányelvek szerint a gatewayt LAN és nem WAN hálózaton keresztül kell a gazdarendszerre csatlakoztatni.

Általában árnyékolt sodrott érpárt használnak a soros csatlakozás bekötésére, és szokásos gyakorlat az árnyékolás földelése a soros gazdagépnél, míg az árnyékolás a gateway oldalán nincs bekötve. A földelési problémák elkerülése érdekében biztosítsa az árnyékolás szigetelését.

#### Tápforrás

Csatlakoztasson egy (névlegesen) 24 voltos, egyenáramú és legalább 250 mA terhelhetőségű feszültségforrást a feszültségbemenetre a Smart vezeték nélküli gateway sorkapocs-kiosztási rajzának megfelelően, a 7. ábra szerint.

## 4. lépés: Szoftvertelepítés (opcionális)

A kétlemezes szoftvercsomag a Security Setup Utility programot (Biztonsági telepítő segédprogram) (csak biztonságos gazdagépkapcsolatok vagy OPC-kommunikáció használata esetén szükséges), valamint az AMS Wireless Configurator (AMS vezeték nélküli konfigurátor) programot tartalmazza. A Security Setup Utility (Biztonsági telepítő segédprogram) az 1. lemezen található. A szoftvert az alábbi módon telepítheti:

- Zárjon be minden Windows-programot, beleértve a háttérben futó programokat, például vírusirtókat is.
- 2. Helyezze be a 1. lemezt a számítógép CD-/DVD-meghajtójába.
- 3. Kövesse a megjelenő utasításokat.

Az AMS Wireless Configurator a 2. lemezen található. A szoftvert az alábbi módon telepítheti:

- 1. Zárjon be minden Windows-programot, beleértve a háttérben futó programokat, például vírusirtókat is.
- 2. Helyezze be a 2. lemezt a számítógép CD-/DVD-meghajtójába.
- 3. Az AMS Wireless Configurator elindulásakor kattintson a menüben az **Install** (Telepítés) elemre.
- 4. Kövesse a megjelenő utasításokat.
- Engedélyezze, hogy az AMS Wireless Configurator újraindítsa a számítógépet.
- 6. Ne vegye ki a lemezt a CD-/DVD-meghajtóból.

#### Megjegyzés

A telepítés a bejelentkezést követően automatikusan folytatódik.

7. Kövesse a megjelenő utasításokat.

#### Megjegyzés

Ha a számítógépen le van tiltva az automatikus indítás, vagy a telepítés nem indul el automatikusan, kattintson duplán a **D:\SETUP.EXE** fájlra (ahol a "D" a CD-/DVD-meghajtó betűjele a számítógépen), majd kattintson az **OK** gombra.

A Security Setup Utility és az AMS Wireless Configurator programmal kapcsolatban bővebb információk a Smart vezeték nélküli gateway kézikönyvében találhatók (dokumentumszám: 00809-0200-4420).

## 5. lépés: Működés ellenőrzése

A működést a webes felületen keresztül lehet ellenőrizni egy webböngészőnek a gazdarendszerre csatlakoztatott bármely PC-n történő megnyitásával, és a gateway IP címének vagy DHCP gazdagép nevének a címsorban történő megadásával. Ha a gatewayt megfelelően csatlakoztatták és konfigurálták, a biztonsági figyelmeztetés jelenik meg, amit bejelentkezési képernyő követ.

| 8. | ábra | Gateway | bejelentkezési | képernyő |
|----|------|---------|----------------|----------|
|----|------|---------|----------------|----------|

| Unlo              | ock?                                                                                                    |                                                 |
|-------------------|----------------------------------------------------------------------------------------------------|-------------------------------------------------|
| Please            | enter your password to unlock this                                                                                                    | section.                                        |
| Userna            | me                                                                                                    |                                                 |
| Passwo            | rd                                                                                                    |                                                 |
|                   |                                                                                                    |                                                 |
| Do not<br>will be | attempt to log on unless you are an<br>prosecuted to the fullest extent of the second second seco | authorized user. Unauthorized access<br>he law. |
| Log               | jin                                                                                                    |                                                 |
|                   |                                                                                                    |                                                 |

A gateway ezzel készen áll a gazdarendszerbe történő integrálásra. Ha vezeték nélküli terepi készülékeket rendelt a gatewayhez, ezeket már előre konfigurálták azonos hálózati azonosítóval és csatlakozási kulccsal. A mobil készülékek a bekapcsolásuk után megjelennek a vezeték nélküli hálózaton, és a kommunikáció a webes felület segítségével, az Explore (Felderítés) fül alatt ellenőrizhető. A hálózat számára a felálláshoz szükséges idő a készülékek számától függ.

További telepítési információkért lásd a Smart Wireless Gateway kézikönyvét (dokumentum száma: 00809-0200-4420). Szoftveres és integrációs támogatásért hívja az Emerson globális szervizközpontot.

Emerson globális szervizközpont Szoftveres és integrációs támogatás:

Amerikai Egyesült Államok: 1 800 833 8314 Nemzetközi: 63 2 702 1111

## Terméktanúsítványok

## Jóváhagyott gyártóüzemek

Rosemount Inc. – Chanhassen, Minnesota, Amerikai Egyesült Államok Emerson Process Management GmbH & Co. – Karlstein, Németország Emerson Process Management Asia Pacific Private Limited – Szingapúr Beijing Rosemount Far East Instrument Co., Limited – Peking, Kína

## Távközlési előírások

Minden vezeték nélküli berendezésnek tanúsítvánnyal kell rendelkeznie arról, hogy megfelel a rádiófrekvenciák használatát szabályozó előírásoknak. Az ilyen típusú terméktanúsítványokat szinte minden ország megköveteli. Az Emerson az egész világon együttműködik a kormányhivatalokkal annak érdekében, hogy az előírásoknak teljesen megfelelő termékeket tudjon kínálni, és semmi esetben se sértse meg az adott ország vezeték nélküli berendezésekre vonatkozó irányelveit és szabályait.

## FCC és IC

Ez a készülék megfelel az FCC (Amerikai Szövetségi Távközlési Bizottság) szabályzata 15. szakaszában foglaltaknak. A készülék működtetésére a következő feltételek érvényesek: A készülék nem okozhat káros interferenciát. A készüléknek fogadnia kell tudni bármely, a készüléket érő interferenciát, beleértve a működési zavarokat okozó interferenciát is. A készüléket úgy kell felszerelni, hogy antennájának 20 cm-es körzetén belül ne legyen személy.

# A Factory Mutual (FM) normál helyszínekre szóló tanúsítványa

Az FM, egy, a Szövetségi Munkahelyi Biztonsági és Egészségvédelmi Hivatal (OSHA) által akkreditált, országosan elismert vizsgáló laboratórium (NRTL) vizsgálatai és ellenőrzései alapján minden szabványos gateway konstrukciója megfelel az alapvető villamos, gépészeti és tűzvédelmi követelményeknek.

# Az európai uniós irányelvekre vonatkozó tudnivalók

Az EK-megfelelőségi nyilatkozat másolata megtalálható a Rövid útmutató végén. Az EK-megfelelőségi nyilatkozat legfrissebb változata a www.rosemount.com webhelyen található meg.

## Észak-Amerika

 N5 FM 2. kategória, sújtólégbiztos tanúsítvány: 3028321 Sújtólégbiztos az I. osztály, 2. kategória, A, B, C és D csoportok számára.
 Porrobbanásálló: II, III. osztály, 1. kategória, E, F, G csoport. Tokozat-típus: 4X Hőmérsékletkód: T4 (–40 °C ≤ T<sub>körny</sub> ≤ 60 °C)

### Canadian Standards Association (CSA)

 N6 CSA 2. kategória tanúsítvány: 1849337 Alkalmas: I. osztály, 2. kategória, A, B, C és D csoportok számára. Telepítés a Rosemount 01420-1011 sz. rajz szerint. Hőmérsékletkód: T4 (–40 °C ≤ Ta ≤ 60 °C) CSA tokozás típusa: 4X

## Európa

N1 ATEX n típus tanúsítvány: Baseefa 07ATEX0056X ATEX-jelölés: Ex II 3 G Ex nA IIC T4, (-40 °C ≤ T<sub>körnv</sub> ≤ 65 °C)

#### A biztonságos használat speciális feltételei (X):

- Az antenna felületi ellenállása 1 GOhm-nál nagyobb. Az elektrosztatikus feltöltődés megelőzése érdekében tilos oldószerrel vagy száraz ruhaanyaggal dörzsölni, tisztítani.
- A készülék nem felel meg az 500 voltos szigetelési tesztnek, melyet az EN 60079-15: 2005 szabvány 9.4. cikkelye ír elő. A berendezés beszerelésekor ezt figyelembe kell venni.
- ND ATEX-porvédelem tanúsítvány: Baseefa 07ATEX0057X EX II 3 D Ex tc IIIC T135 °C Dc, (-40 °C ≤ T<sub>körny</sub> ≤ 65 °C) V<sub>max.</sub> = 28 V

#### A biztonságos használat speciális feltételei (X):

- Az antenna felületi ellenállása nagyobb mint 1 GΩ. Az elektrosztatikus feltöltődés megelőzése érdekében tilos oldószerrel vagy száraz ruhával dörzsölni, tisztítani.
- N7 IECEx N típus tanúsítvány: IECEx BAS 07.0012X Ex nA IIC T4 Gc, T4 (–40 °C ≤ T<sub>körny</sub> ≤ 65 °C) Névleges feszültség: 28 V

#### A biztonságos használat speciális feltételei (X):

- A készülék nem felel meg az 500 voltos elektromos szigetelésvizsgálatnak, melyet az IEC 60079-15:2005 sz. szabvány 6.8.1. cikkelye határoz meg. 2005. Ezt a telepítés során figyelembe kell venni.
- Az antenna felületi ellenállása 1 GOhmnál nagyobb. Az elektrosztatikus feltöltődés megelőzése érdekében tilos oldószerrel vagy száraz ruhaanyaggal dörzsölni, tisztítani.
- NF IECEx Dust tanúsítvány: IECEx BAS 07.0013 Ex tc IIIC T135 °C Dc, (-40 °C ≤ T<sub>körny</sub> ≤ 65 °C) V<sub>max.</sub> = 28 V

## Brazília

 INMETRO gyújtószikra-mentességi Beszerezhetőség tárgyában forduljon a gyártóhoz.

## Kombináció

KD az N5, N6 és N1 kombinációja

#### 9. ábra EK-megfelelőségi nyilatkozat a Smart vezeték nélküli gatewayhez

EMERSON EU Declaration of Conformity No: RMD 1067 Rev. P We, Rosemount, Inc. 8200 Market Boulevard Chanhassen, MN 55317-9685 USA declare under our sole responsibility that the product, **Rosemount 1420 Smart Wireless Gateway** manufactured by, Rosemount, Inc. 8200 Market Boulevard Chanhassen, MN 55317-9685 USA to which this declaration relates, is in conformity with the provisions of the European Union Directives, including the latest amendments, as shown in the attached schedule. Assumption of conformity is based on the application of the harmonized standards and, when applicable or required, a European Union notified body certification, as shown in the attached schedule. cht hi Vice President of Global Quality (signature) (function) 1-Feb-19 Chris LaPoint (date of issue) (name) Page 1 of 3

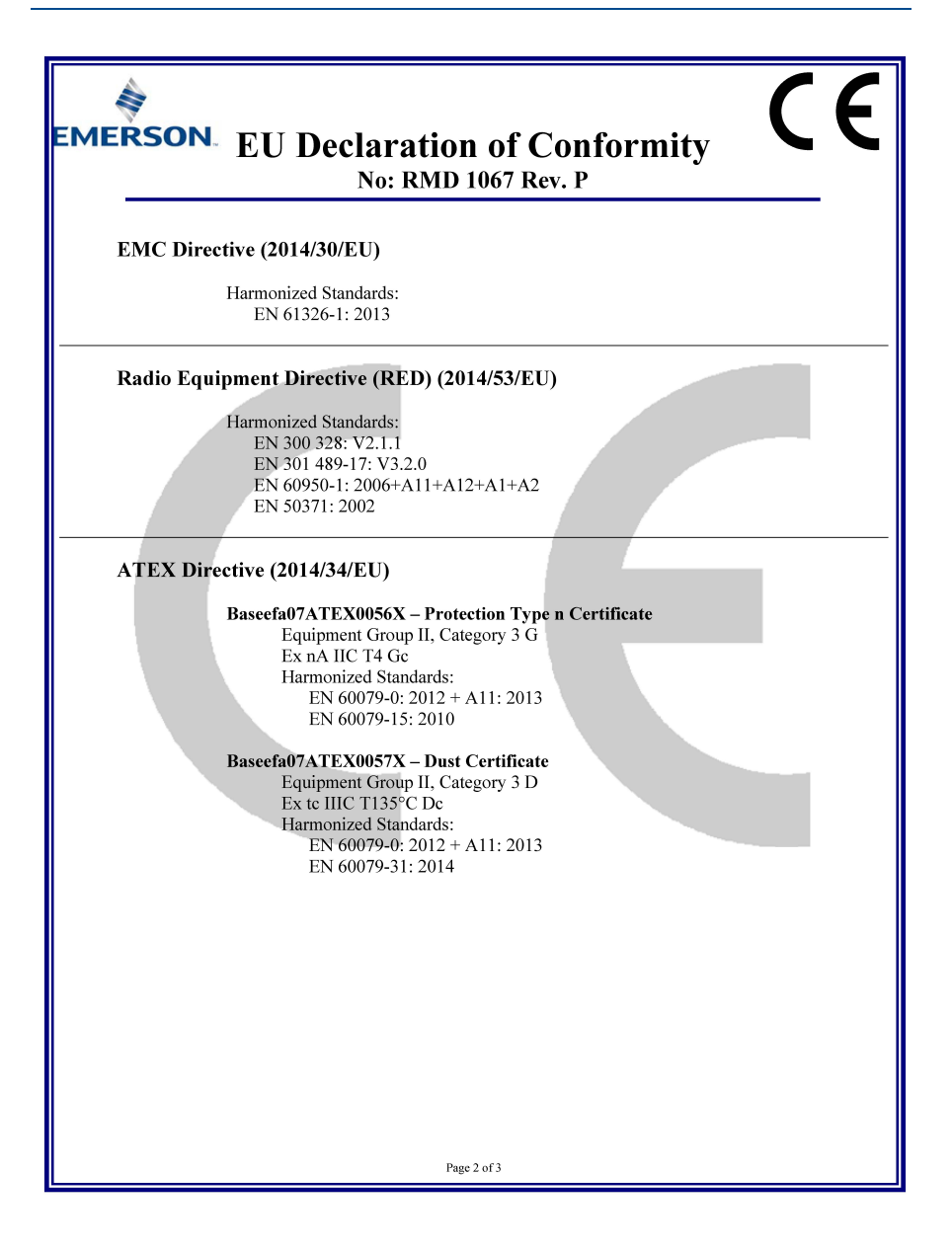

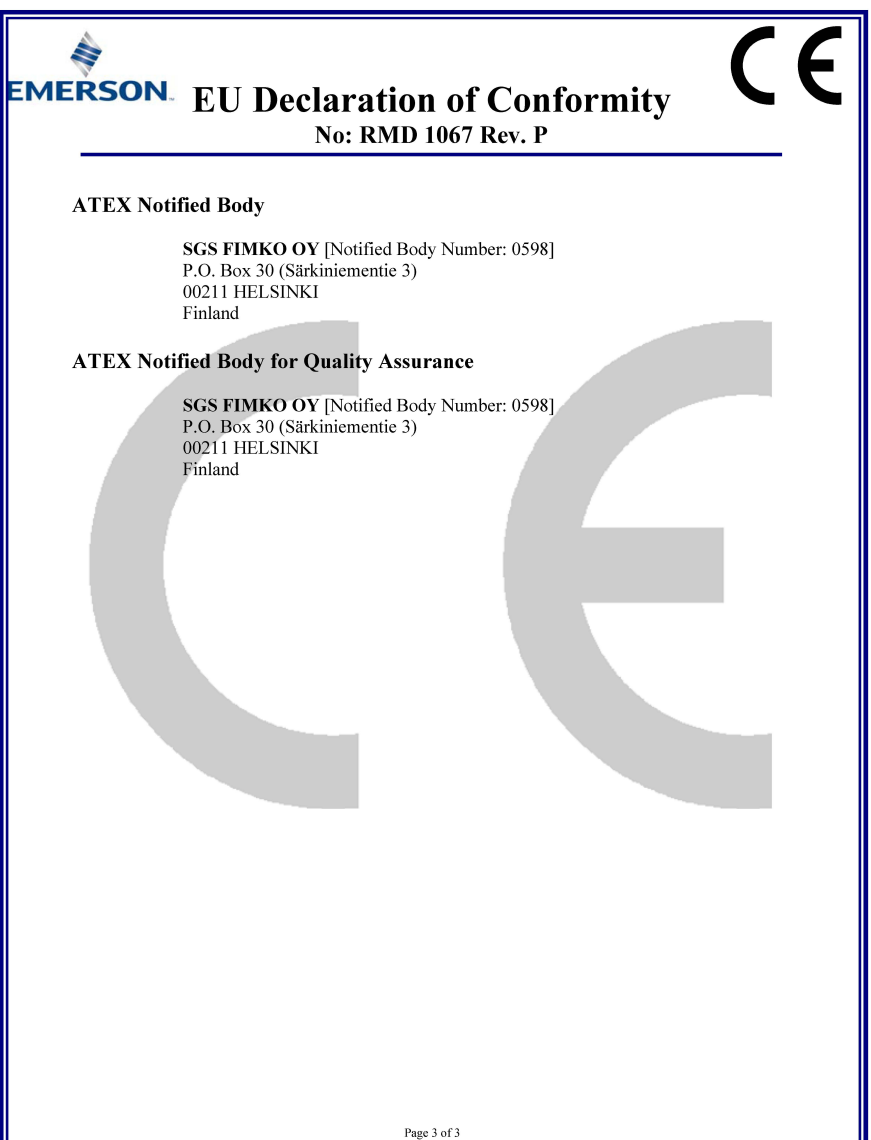

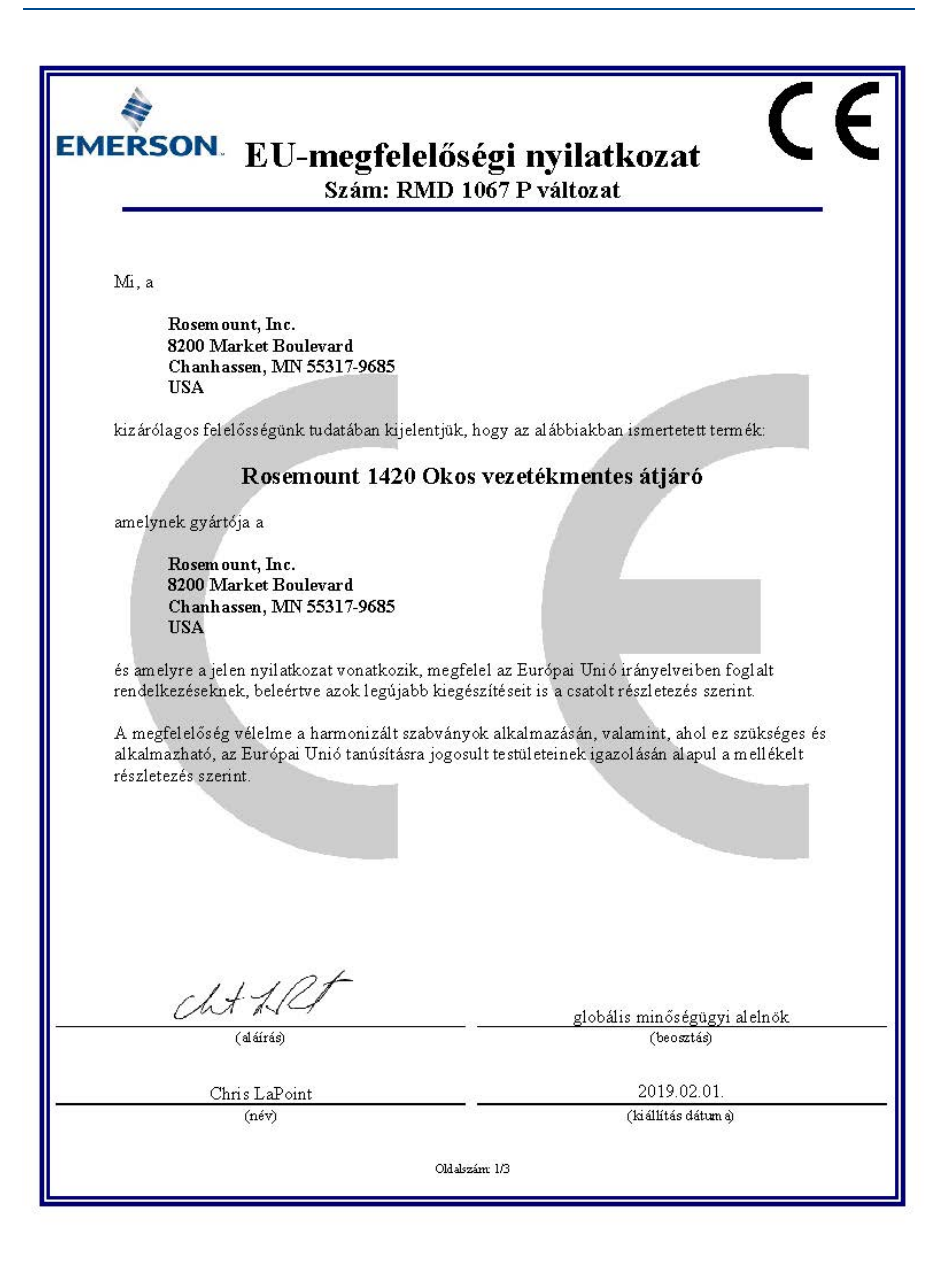

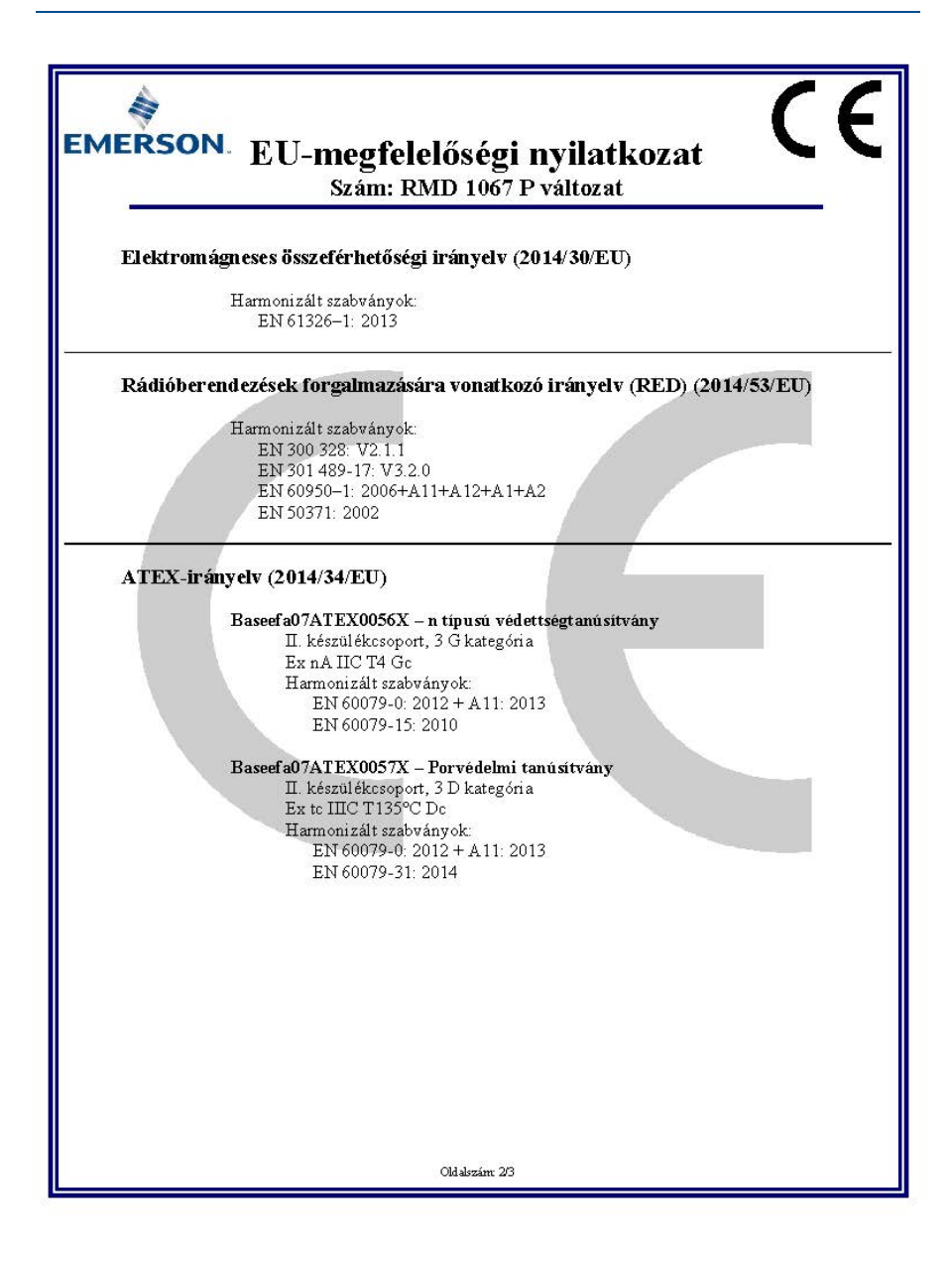

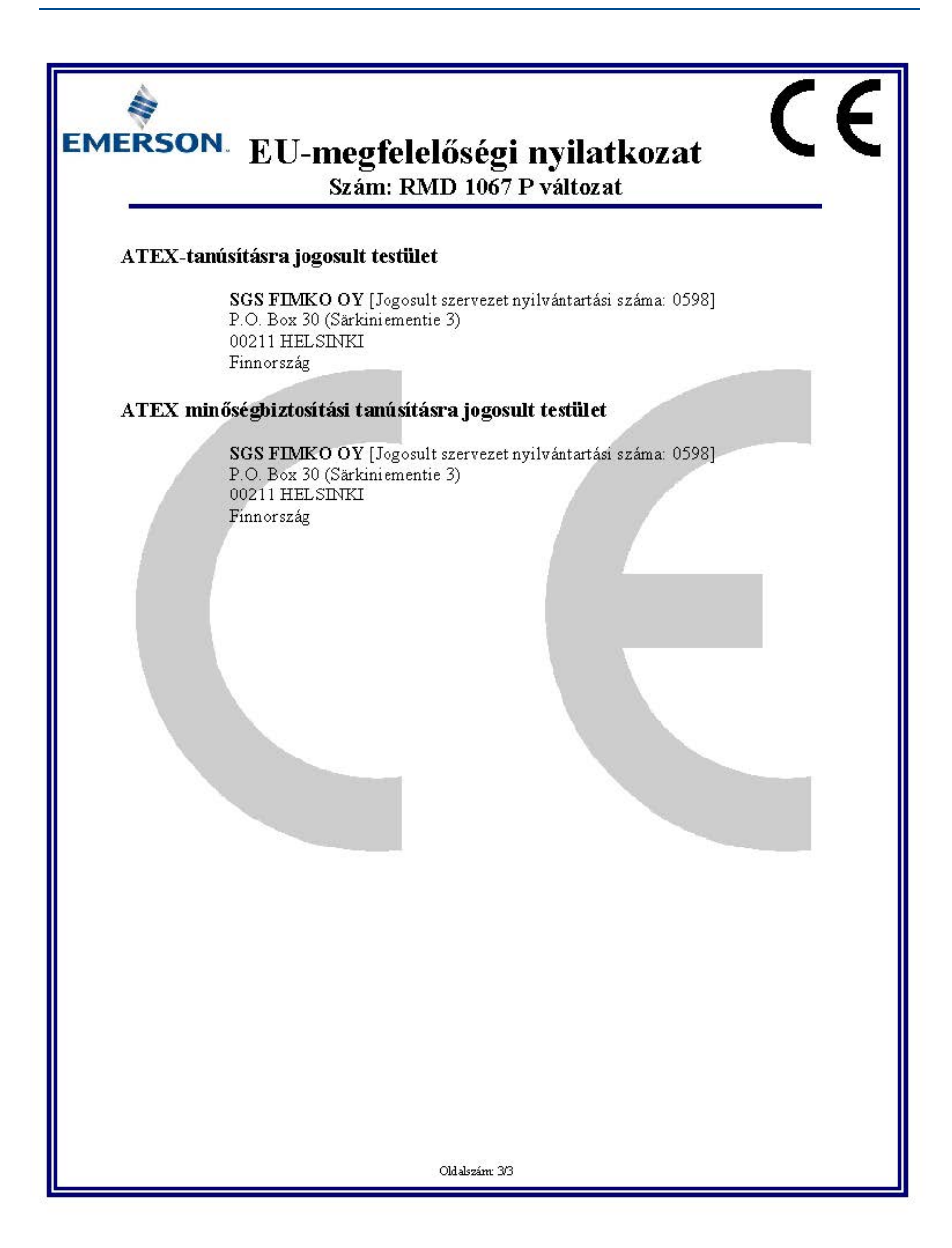

#### **Rövid útmutató** 00825-0218-4420, GC változat 2019. Március

#### **Rosemount World Headquarters**

Emerson Automation Solutions 6021 Innovation Blvd Shakopee, MN 55379, USA (1)+1 800 999 9307 vagy +1 952 906 8888 (2)+1 952 949 7001 (2) RFQ.RMD-RCC@EmersonProcess.com

#### Észak-amerikai regionális iroda

Emerson Automation Solutions 8200 Market Blvd. Chanhassen, MN 55317, USA 1+1 800 999 9307 vagy +1 952 906 8888 C+1 952 949 7001 CRMT-NA.RCCRFQ@Emerson.com

#### Latin-amerikai regionális iroda

Emerson Automation Solutions 1300 Concord Terrace, Suite 400 Sunrise, Florida, 33323, USA ++ 1 954 846 5030 ++ 1 954 846 5121

CRFQ.RMD-RCC@EmersonProcess.com

#### Európai regionális iroda

Emerson Automation Solutions Europe GmbH Neuhofstrasse 19a P.O. Box 1046 CH 6340 Baar Svájc (1)+41 (0) 41 768 6111

Ğ +41 (0) 41 768 6300 ◯ RFQ.RMD-RCC@EmersonProcess.com

#### Ázsiai-csendes óceáni regionális iroda

Emerson Automation Solutions Asia Pacific Pte Ltd 1 Pandan Crescent Szingapúr 128461 @+65 6777 8211

+65 6777 0947 Enquiries@AP.EmersonProcess.com

#### Közel-keleti és afrikai regionális iroda

Emerson Automation Solutions Emerson FZE P.O. Box 17033, Jebel Ali Free Zone - South 2 Dubai, Egyesült Arab Emirátusok +971 4 8118100 -+971 4 8865465

RFQ.RMTMEA@Emerson.com

Emerson Automation Solutions Kft. H-1146 Budapest, Hungária krt. 166-168 Magyarország #-36-1-462-4000 (+36-1-462-0505

#### Az értékesítés általános feltételei a

www.rosemount.com\terms\_of\_sale oldalon találhatók. Az AMS és az Emerson logó az Emerson Electric Co. regisztrált és szolgáltatási védjegyei.

A Rosemount név és embléma a Rosemount Inc. bejegyzett védjegye. A DeltaV a Rosemount Inc. védjegye.

A Microsoft és az Internet Explorer az Amerikai Egyesült Államokban és más országokban a Microsoft Corporation bejegyzett védjegyei. A Windows az Amerikai Egyesült Államokban és más országokban a Microsoft Corporation bejegyzett védjegye.

A Mozilla Firefox a The Mozilla Foundation regisztrált védjegye. A WirelessHART a HART Communication Foundation bejegyzett védjegye.

Minden egyéb védjegy felett tulajdonosaik rendelkeznek. © 2019 Emerson. Minden jog fenntartva.

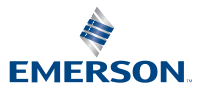

ROSEMOUNT